# I. របៀបដោះបង្ខាំង Hard Token | How to unlock Hard Token

### បន្ទាប់ពីបានបញ្ចូលលេខ OTP ខុសចំនួន ៥ដង

សូមចុច "Please click here to unlock your token" Please click "Please click here to unlock your token" after wrong OTP 5 times

| four hard token was locked due to man      | av failed verification attempts |
|--------------------------------------------|---------------------------------|
| Please click here to unlock your token.    |                                 |
| Please select a verification option to try | y again.                        |
| Push Authentication                        |                                 |

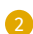

សូមបំពេញព័ត៌មាន រួចចុច "Submit" Complete the information then click "Submit"

| Unlock Hard Token |                                                |  |  |
|-------------------|------------------------------------------------|--|--|
| Hard Token Serial | 1900063287                                     |  |  |
| User ID<br>Email  | ICRC.MAKER<br>sovat168@gmail.com               |  |  |
| Mobile Phone No.  | KH - 855 017286725                             |  |  |
| Submit            | Log Out                                        |  |  |
|                   |                                                |  |  |
| 10 m              |                                                |  |  |
|                   | 19-0006328-7<br>Digipass® Go7<br>Made in China |  |  |
|                   |                                                |  |  |

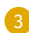

### សូមបញ្ចូលលេខ OTP ពី SMS ទូរស័ព្ទដៃ ឬ E-mail រួចចុច "Submit" Please enter OTP number from SMS or E-mail then click "Submit"

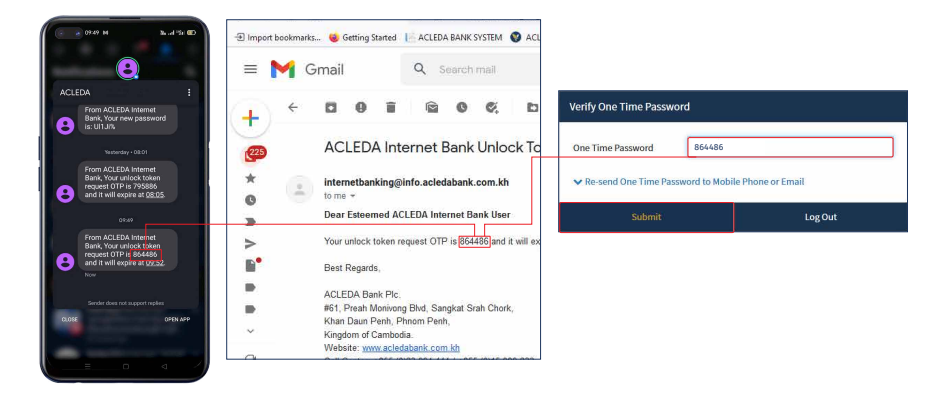

#### ការដោះបង្ខាំង Hard Token របស់លោកអ្នក ទទួលបានជោគជ័យ!

Your Hard Token unlock request was successfull

សូមចុច "Please click here to return back to verification page" បន្ទាប់មក បំពេពាលេខ OTP Hard Token រួចចុច "Verify" ដើម្បីចូលប្រើប្រាស់

Please click "Please click here to return back to verification page" then enter OTP Hard Token and click "Verify"

#### Unlock Hard Token Result

Your Hard Token unlock request was successful.

Please click here to return back to verification page.

| Please input an OTP from your Hard | Token. |
|------------------------------------|--------|
| OTP 298562                         |        |
| Verify                             | Cancel |

# II. របៀបកំណត់ re-synchronize Hard Token | How to re-synchronize your token

1

ករណី Hard Token ដំណើរការមិនប្រក្រតី ប្រព័ន្ធនឹងតម្រូវឲ្យចុច

"Please click here to re-synchronize your token"

Please click "Please click here to re-synchronize your token" when Hard Token is irregularities

| 2-Step Verification                        |                      |  |
|--------------------------------------------|----------------------|--|
| 6000004: The input OTP code is not corr    | ect.                 |  |
| Please click here to re-synchronize your   | token.               |  |
| Please select a verification option to try | again.<br>Hard Token |  |
| Retry                                      | Cancel               |  |

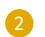

សូមបញ្ចូលលេខ OTP ពី Hard Token រួចចុច "verify" Please enter OTP number from Hard Token then click "Verify" \*\*\* បញ្ចូលលេខ OTP លើកទី១ បន្ទាប់មកសូមរង់ចាំប្រហែល១នាទី ដើម្បីយកលេខ OTP ថ្មី លើកទី២ ពីក្នុង Hard Token

Please enter First OTP and then waiting 1 minute Second OTP from Hard Token

| Hard Token Re-: | synchronization |        |
|-----------------|-----------------|--------|
| First OTP       | 399216          |        |
| Second OTP      | 408816          | )-     |
| V               | rify            | Cancel |

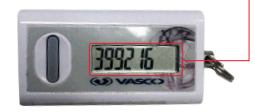

-4-

ប្រតិបត្តិការ Re-synchronization Hard Token ទទួលបានជោគជ័យ! Hard Token is re-synchronized successfully!

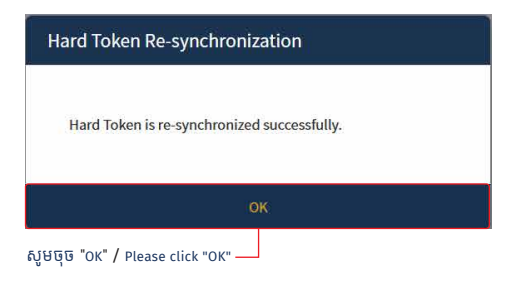

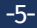